**Strictly Confidential** 

# MMOne ご利用Tips集

# みずほ銀行

法人業務部

2024年12月5日

ともに 挑む。 ともに 実る。

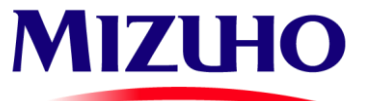

© 2024 Mizuho Bank, Ltd.

- 1. ログイン方法
- 2. パスワード再発行方法
- 3. メールアドレス変更方法
- 4. ユーザー登録方法
- 5. 社内のMMOneユーザー覧確認方法
- 6. 代表者・窓口担当者・管理者確認方法
- 7. メールマガジン購読設定方法
- 8. メールマガジン専用アドレス登録方法

# ログインURL: https://www.mmone.mizuho-fg.co.jp/

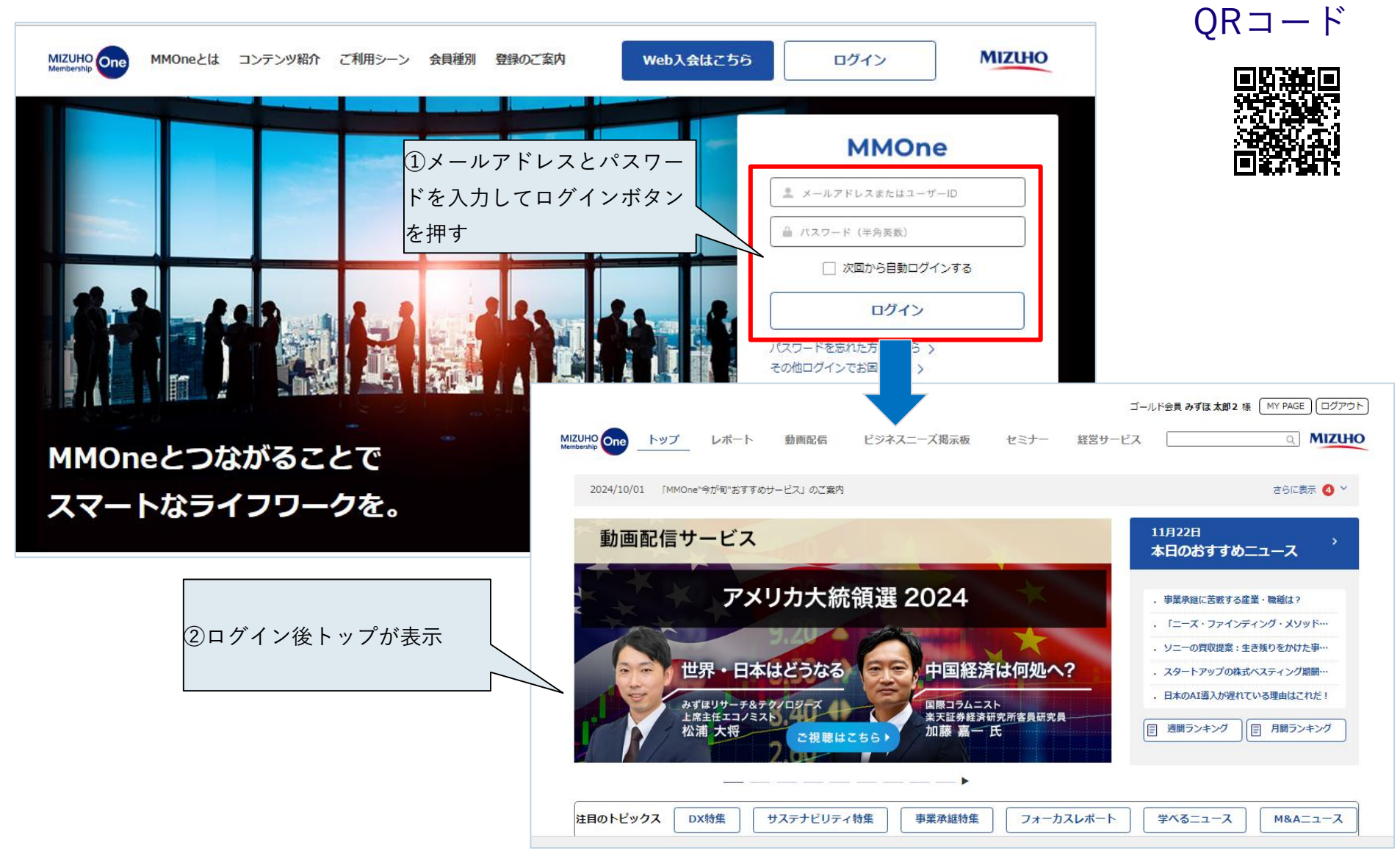

#### 2. パスワード再発行方法

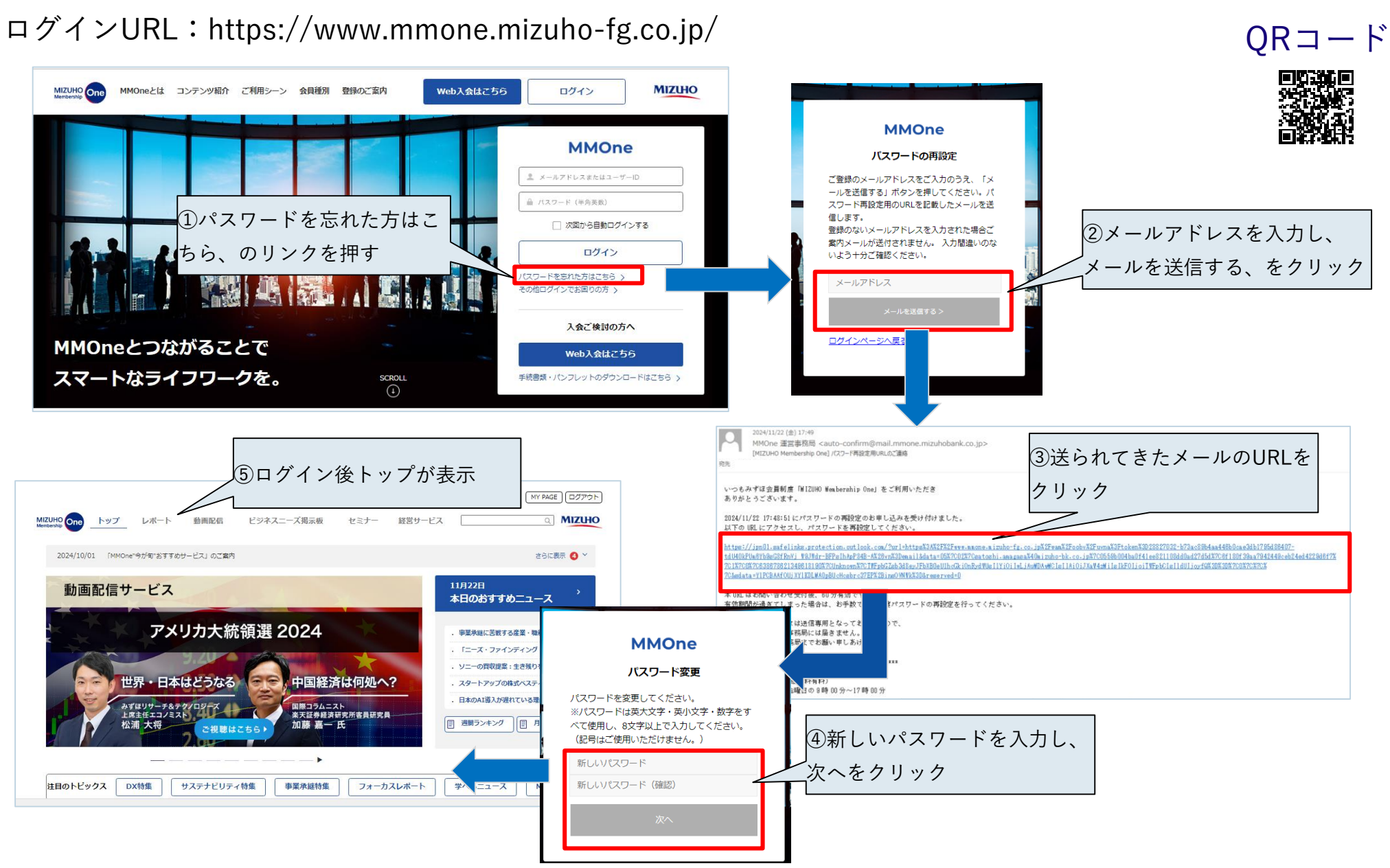

MIZUHO みずほ銀行

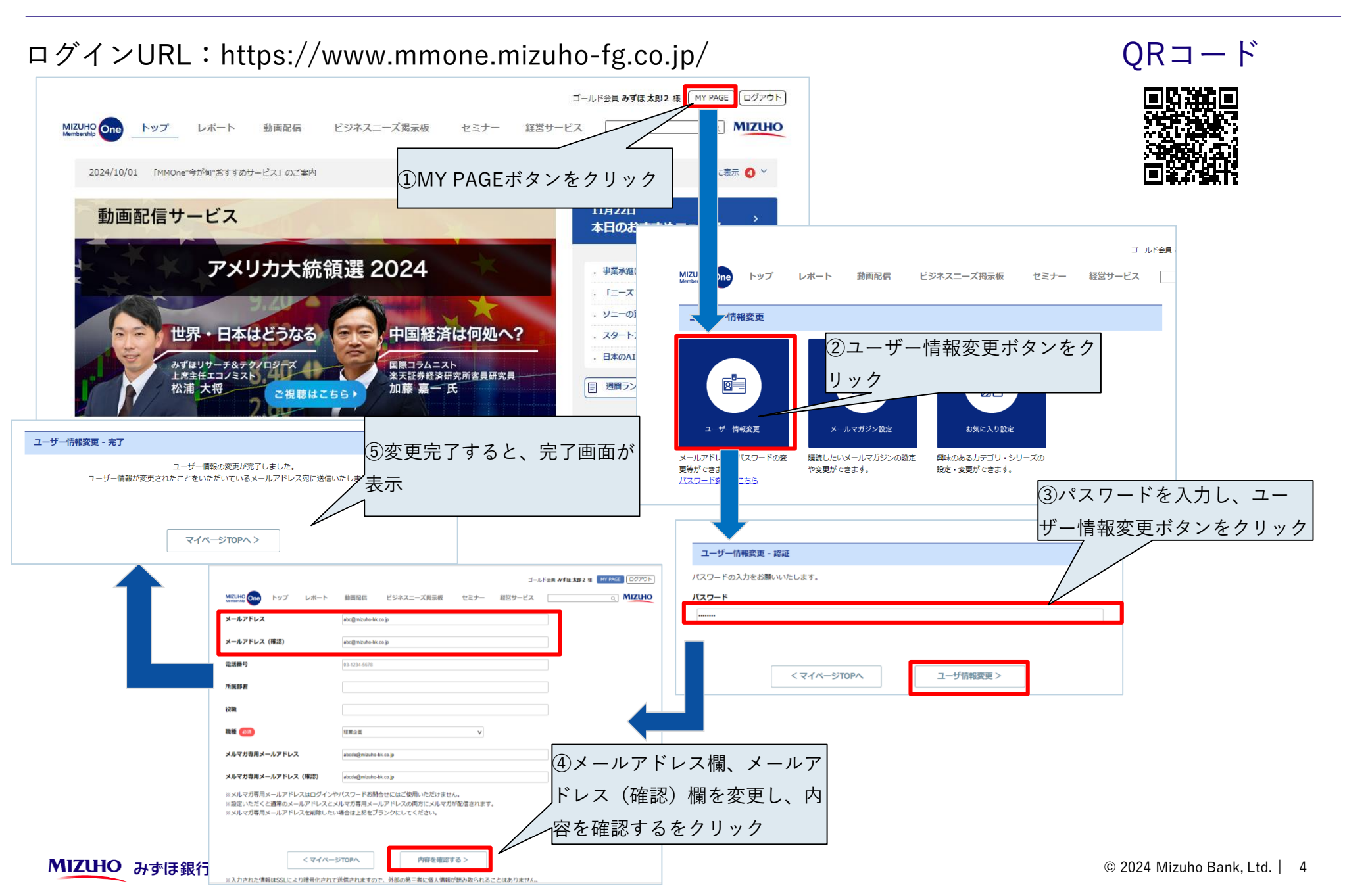

QRコード

#### 4. ユーザ登録方法 ※MMOne社内管理者の場合

# ログインURL: https://www.mmone.mizuho-fg.co.jp/

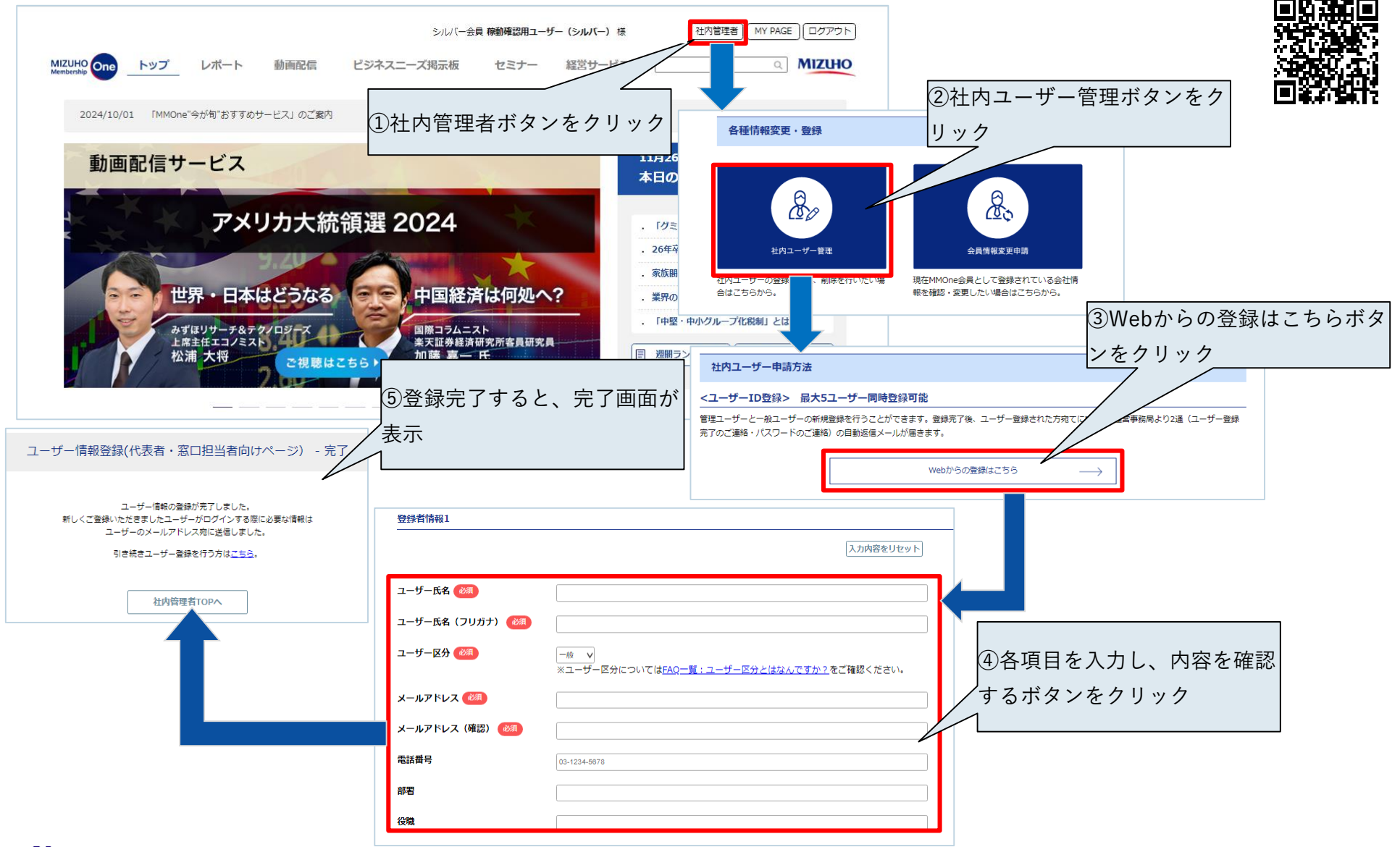

MIZUHO みずほ銀行

- 1. 社内のMMOne管理者にユーザ登録を依頼する(代表者、窓口担当者、管理者に依頼)
- 2. 「社内ユーザー 一括登録申請書」を記入し、担当RMに提出する(マニュアル、申請書添付)
- 3. 「諸変更届②」を記入し、担当RMに提出する

| 真目にご記入の             | うえ、お取引店                 | の担当者にお送り                | ください。                          |             |             |              |                                       |
|---------------------|-------------------------|-------------------------|--------------------------------|-------------|-------------|--------------|---------------------------------------|
| 加登録いただ              | ナるIDは一般ユー               | -ザーのみとなりま <sup>、</sup>  | <i>t</i> .                     |             |             |              |                                       |
| は、ホワイト(¶<br>■手続きが完了 | 人) にてIDをご利<br>致しましたら、登録 | ∥用の方は、有償会<br>↓者さまあてにメール | :員サービスに切替いただくこ<br>ルにてご連絡いたします。 | とにより多様なサ    | ービスをご利用い    | ただけます。       |                                       |
| 必須入力者               | Æ                       |                         |                                |             |             |              |                                       |
| 録いただく情報は、E          | ール配信および会員す              | #用ホームページ・バスワ            | ード取得の受付・管理および当社の商              | 品・サービス等に関する | 5種ご提案やご案内の: | ために利用いたします。  |                                       |
| 申込者情報               | 69 H                    |                         |                                |             |             |              |                                       |
|                     | ****                    |                         |                                |             |             |              |                                       |
| 会社名<br>申込者氏名        |                         |                         |                                |             |             |              |                                       |
|                     | -                       |                         |                                |             |             |              |                                       |
|                     | E-meil<br>TEL           |                         |                                |             |             |              |                                       |
| 教师者情報               |                         |                         |                                |             |             |              |                                       |
| 中時区分                | ユーザー区分                  | 氏名                      | 氏名(金角カナ)<br>ミズホ タロウ            |             | 20          | 03-1234-5678 | 全像メールアドレス<br>taro.mizuho@mizuho.ne.ip |
| 1                   |                         |                         |                                |             |             | -            |                                       |
| 3                   |                         |                         |                                |             |             |              |                                       |
| 4                   |                         |                         |                                |             |             |              |                                       |
| 6                   |                         |                         |                                |             |             |              |                                       |
| 7                   |                         |                         |                                |             |             |              |                                       |
| 9                   |                         |                         |                                |             |             |              |                                       |
| 10                  |                         |                         |                                |             |             |              |                                       |
| 12                  |                         |                         |                                |             |             |              |                                       |
| 13                  |                         |                         |                                |             |             |              |                                       |
| 15                  |                         |                         |                                |             |             |              |                                       |
| 17                  |                         |                         |                                |             |             |              |                                       |
| 18                  |                         |                         |                                |             |             | +            |                                       |
| 20                  |                         |                         |                                |             |             |              |                                       |
| 21                  |                         |                         |                                | +           |             | -            |                                       |
| 23                  |                         |                         |                                |             |             |              |                                       |
| 25                  |                         |                         |                                |             |             |              |                                       |
| 26                  |                         |                         |                                |             |             | +            |                                       |
| 28                  |                         |                         |                                |             |             |              |                                       |
| 291<br>30           |                         |                         |                                |             |             |              |                                       |
| 31                  |                         |                         |                                | -           |             |              |                                       |
| 321                 |                         |                         |                                |             |             |              |                                       |
| 34                  |                         |                         |                                |             |             |              |                                       |

Adobe Acrobat Microsoft Excel Document ワークシート

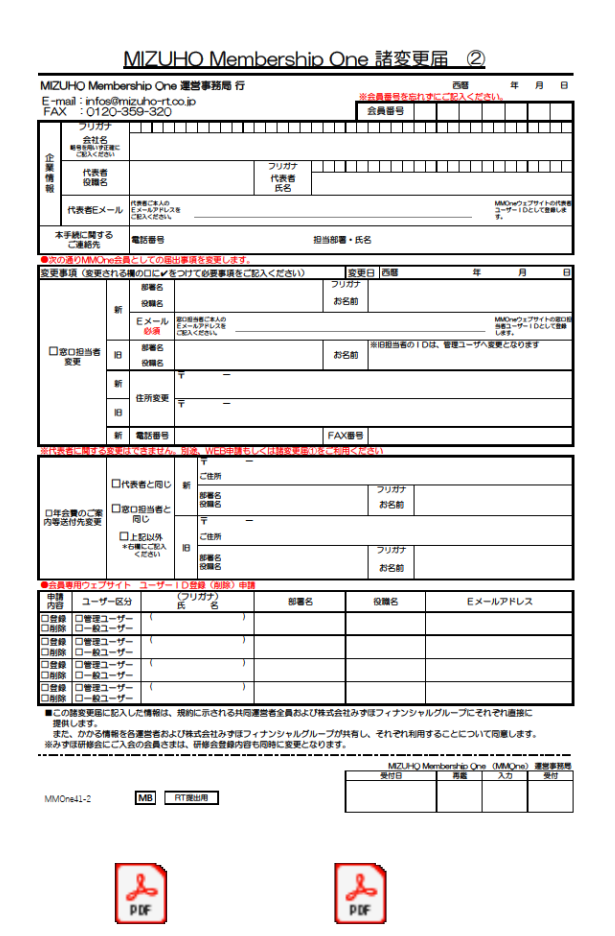

Adobe Acrobat Document Adobe Acrobat Document

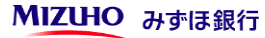

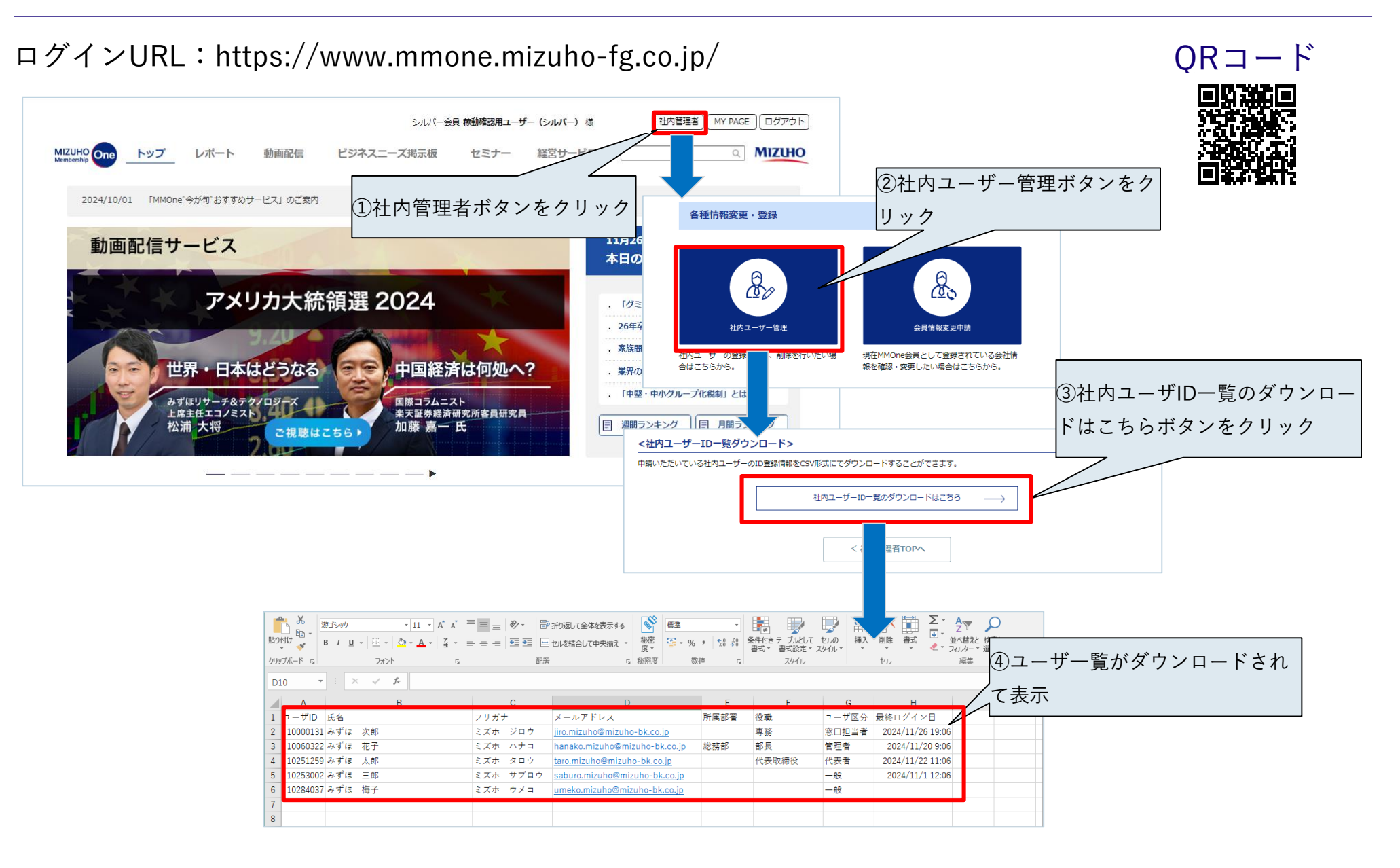

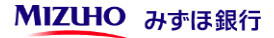

ORコード

ログインURL: https://www.mmone.mizuho-fg.co.jp/

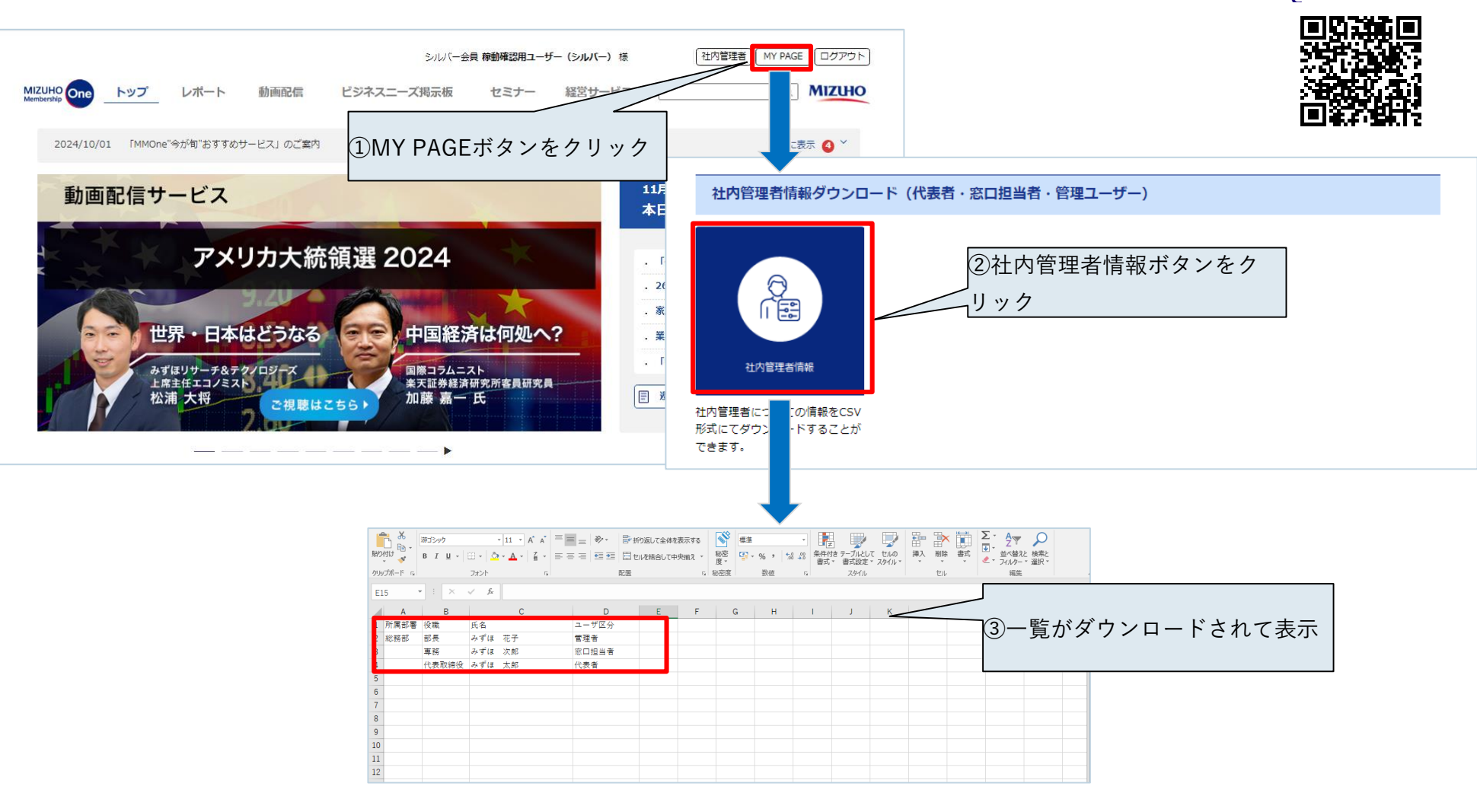

MIZUHO みずほ銀行

MIZUHO One

MMOne News

MMOne 中国情報

MMOne 為替・マ 世界名用の為教会

MMOne News plu MMOne J-JLF#

ORコード

## ログインURL: https://www.mmone.mizuho-fg.co.jp/

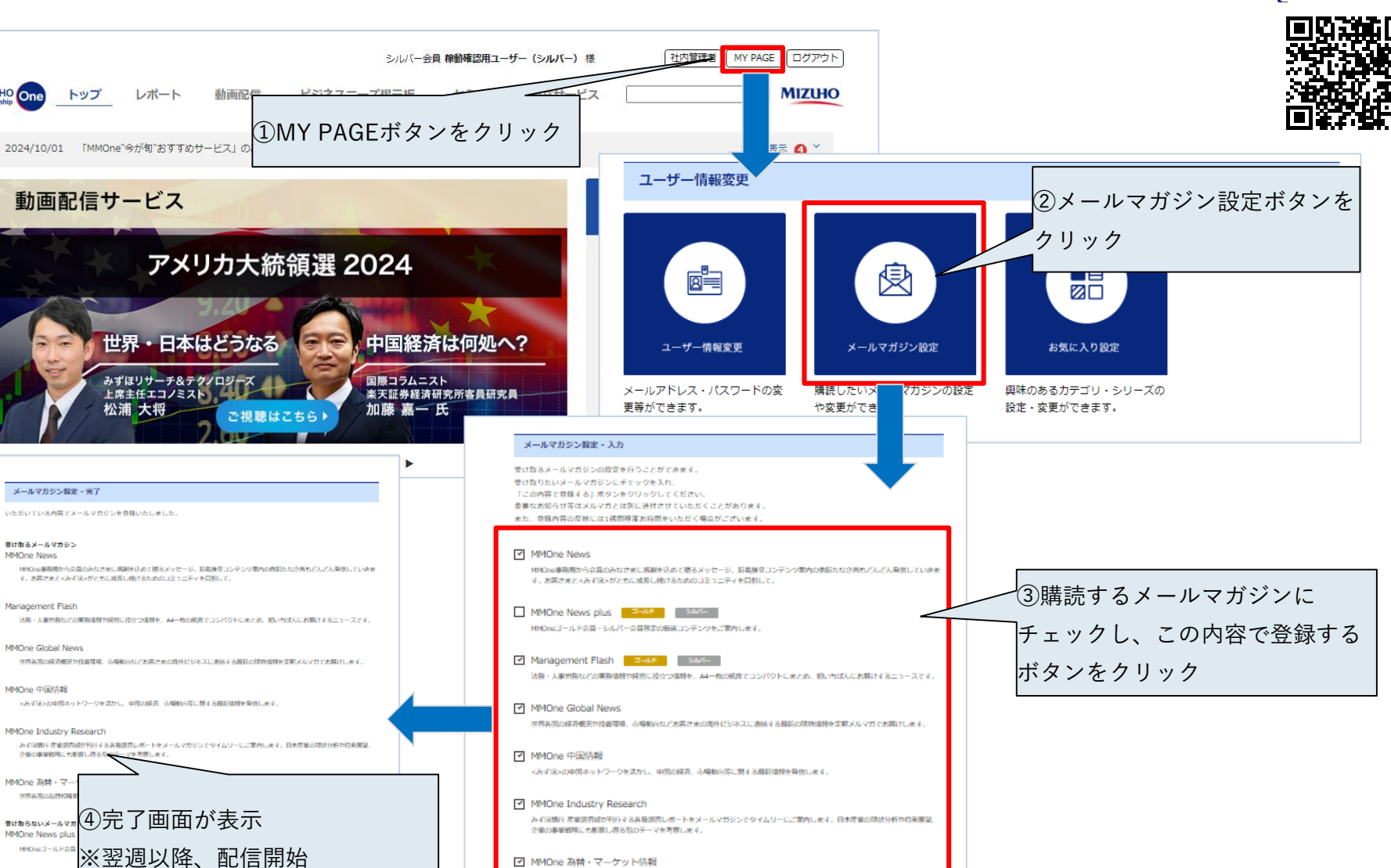

☑ MMOne 為替・マーケット情報

世界各国の為替相場見通しや、金融市場の動向を発信します。

くマイベージTOPへ

この内容で登録する>

**MIZUHO** みずほ銀行

© 2024 Mizuho Bank, Ltd. 9

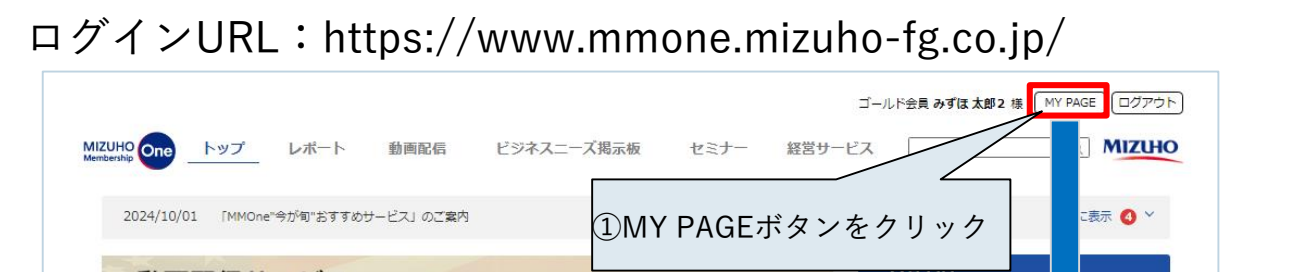

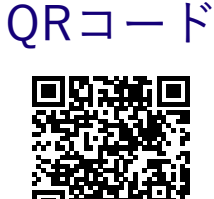

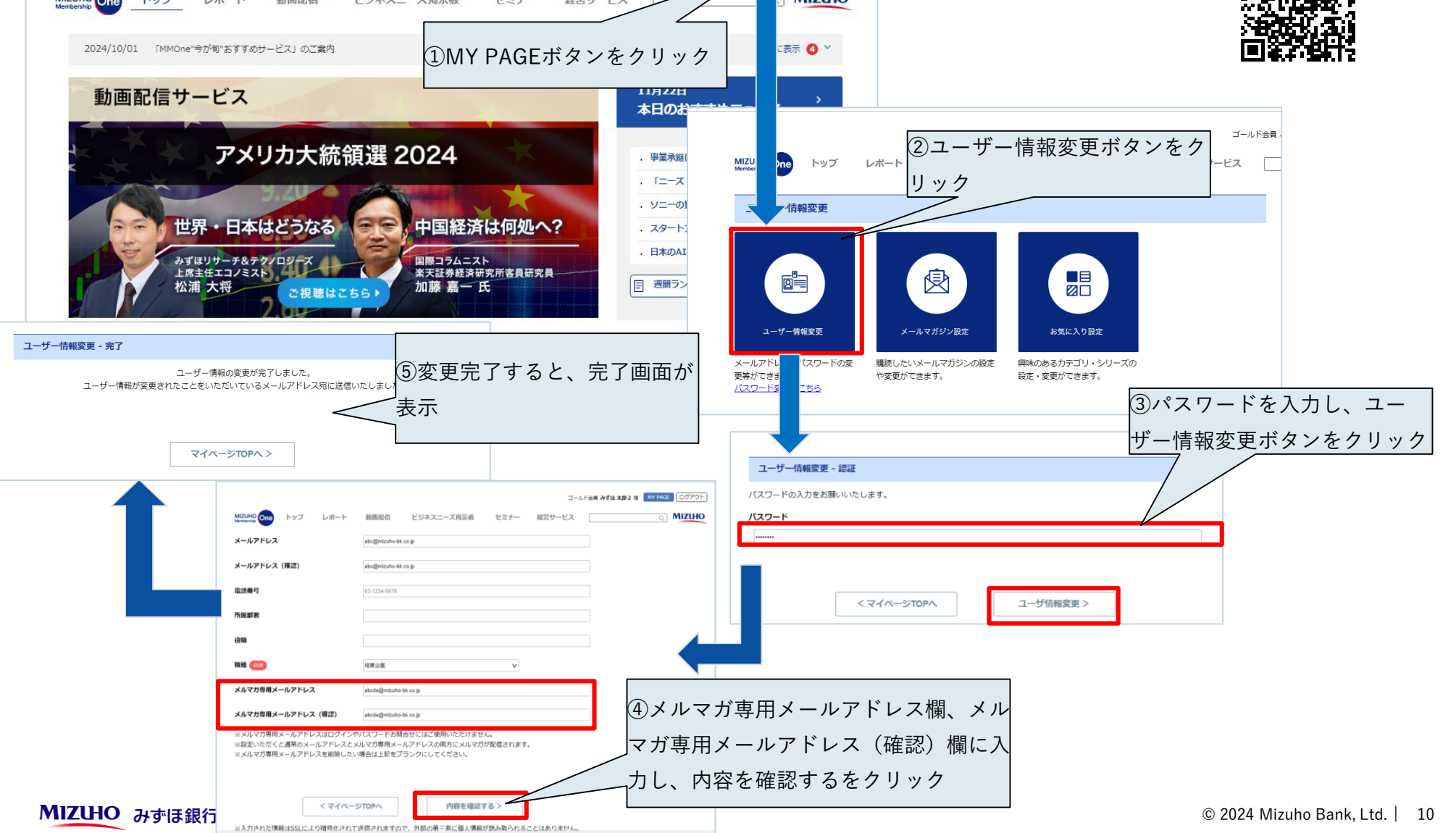

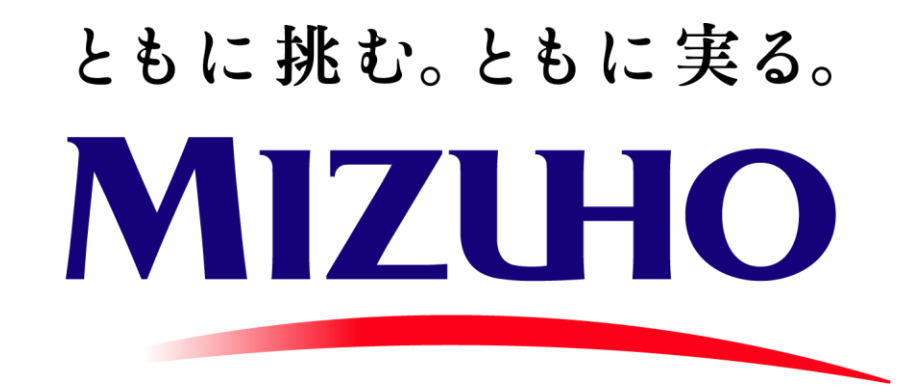